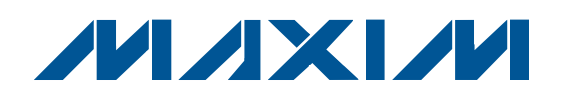

### **General Description**

The MAX9526 evaluation kit (EV kit) is a fully assembled and tested surface-mount PCB that contains a MAX9526 IC. The MAX9526 is a low-power, highperformance multistandard video decoder. The EV kit also includes Windows<sup>®</sup> 2000/XP<sup>®</sup>- and Windows Vista<sup>®</sup>-compatible software that provides a simple graphical user interface (GUI) for exercising the features of the MAX9526.

### **Ordering Information**

| PART          | ТҮРЕ   |
|---------------|--------|
| MAX9526EVKIT+ | EV Kit |

+Denotes lead(Pb)-free and RoHS compliant.

#### ♦ AC-Coupled Video Inputs

- ♦ 3.3V ITU-R BT.656 Bit-Parallel Outputs
- DC-Coupled Reconstruction DAC Outputs
- Standard 75Ω Input/Output Terminations
- Windows 2000/XP- and Windows Vista (32-Bit)-Compatible Software
- USB-PC Connection (Cable Included)
- USB Powered
- On-Board Regulators
- Lead(Pb)-Free and RoHS Compliant
- Support Optional D1 Serializer
- Proven PCB Layout
- Surface-Mount Components
- Fully Assembled and Tested

| Com | ponen | t List |
|-----|-------|--------|

**Features** 

| DESIGNATION                                                                                | QTY | DESCRIPTION                                                                    | D  |
|--------------------------------------------------------------------------------------------|-----|--------------------------------------------------------------------------------|----|
| C1, C2, C3,<br>C5–C14, C17,<br>C18, C24–C29,<br>C32–C37,<br>C41–C44, C48,<br>C53, C54, C55 | 35  | 0.1µF ±10%, 16V X7R ceramic<br>capacitors (0603)<br>TDK C1608X7R1C104K         | 3  |
| C4                                                                                         | 1   | 0.033µF ±10%, 16V X5R ceramic<br>capacitor (0603)<br>Taiyo Yuden EMK107BJ333KA |    |
| C15, C16                                                                                   | 2   | 10pF ±5%, 50V C0G ceramic<br>capacitors (0603)<br>Murata GCM1885C1H100J        | 1  |
| C19, C20, C30,<br>C31                                                                      | 4   | 22pF ±5%, 50V C0G ceramic<br>capacitors (0603)<br>Murata GCM1885C1H220J        | J  |
| C21, C39, C45,<br>C46, C52                                                                 | 5   | 1µF ±10%, 16V X5R ceramic<br>capacitors (0603)<br>TDK C1608X5R1C105K           | JU |
| C22, C23, C38,<br>C40, C47                                                                 | 5   | 10μF ±20%, 16V X5R ceramic<br>capacitors (1206)<br>Murata GCM31CR71C106KA64    |    |
| C49, C50, C51                                                                              | 3   | 0.01µF ±10%, 16V X7R ceramic<br>capacitors (0402)<br>Taiyo Yuden EMK105BJ103KV |    |

| DESIGNATION                                       | QTY | DESCRIPTION                                            |
|---------------------------------------------------|-----|--------------------------------------------------------|
| EXTCLK, SDO,<br>SDO, U/BLUE,<br>Y/GREEN,<br>V/RED | 6   | 75 $\Omega$ BNC jacks                                  |
| H1                                                | 1   | 26-pin (2 x 13) header                                 |
| H2                                                | 1   | 4-pin header                                           |
| H3                                                | 1   | 5-pin header                                           |
| H4, H5, JU5,<br>JU6, JU7                          | 5   | 2-pin headers                                          |
| IN1A, IN1B, IN2                                   | 3   | Right-angle RCA jacks                                  |
| J1                                                | 1   | USB type-B receptacle connector                        |
| J3                                                | 0   | Not installed, 10-pin (2 x 5) header                   |
| JU1, JU8, JU9,<br>JU10, JU13                      | 5   | 3-pin headers                                          |
| JU3, JU4, JU11,<br>JU12, JU14                     | 0   | Not installed, 2-pin<br>headers—shorted with PCB trace |
| JU19                                              | 1   | 6-pin (2 x 3) header                                   |
| JU20                                              | 0   | Not installed, 6-pin (2 x 3) header                    |
| LED1, LED2                                        | 2   | Red LEDs (T1-3/4)                                      |
| L1, L2, L3                                        | 3   | Ferrite beads (0603)<br>TDK MMZ1608R301A               |

Windows, Windows XP, and Windows Vista are registered trademarks of Microsoft Corp.

### 

Maxim Integrated Products 1

For pricing, delivery, and ordering information, please contact Maxim Direct at 1-888-629-4642, or visit Maxim's website at www.maxim-ic.com.

| DESIGNATION                                     | QTY | DESCRIPTION                                                                              |
|-------------------------------------------------|-----|------------------------------------------------------------------------------------------|
| P1, P2                                          | 2   | Banana jacks                                                                             |
| R1, R2                                          | 2   | 27Ω ±5% resistors (0603)                                                                 |
| R3                                              | 1   | 1.5k $\Omega$ ±5% resistor (0603)                                                        |
| R4                                              | 1   | 470Ω ±5% resistor (0603)                                                                 |
| R5                                              | 1   | 2.2k $\Omega$ ±5% resistor (0603)                                                        |
| R6                                              | 1   | 10k $\Omega$ ±5% resistor (0603)                                                         |
| R7–R12, R26,<br>R31, R32, R33,<br>R64, R65, R66 | 13  | $37.4\Omega \pm 1\%$ resistors (0603)                                                    |
| R13                                             | 1   | $49.9\Omega \pm 1\%$ resistor (0603)                                                     |
| R14, R15                                        | 2   | $10k\Omega \pm 1\%$ resistors (0603)                                                     |
| R16, R17                                        | 2   | $330\Omega \pm 5\%$ resistors (0603)                                                     |
| R18                                             | 1   | $33k\Omega \pm 5\%$ resistor (0603)                                                      |
| R19–R23                                         | 0   | Not installed, resistors—short<br>(PC trace) (0402)                                      |
| R24, R25                                        | 2   | 4.7k $\Omega$ ±5% resistors (0603)                                                       |
| R27                                             | 1   | $4.02$ k $\Omega \pm 1\%$ resistor (0603)                                                |
| R28, R29                                        | 2   | $100\Omega \pm 5\%$ resistors (0603)                                                     |
| R30, R37–R40,<br>R48, R49                       | 7   | $75\Omega \pm 5\%$ resistors (0603)                                                      |
| R34, R35                                        | 2   | 100k $\Omega$ ±5% resistors (0603)                                                       |
| R36                                             | 1   | $150\Omega \pm 5\%$ resistor (0603)                                                      |
| R41–R44, R50                                    | 5   | $1k\Omega \pm 5\%$ resistors (0603)                                                      |
| R45, R46                                        | 0   | Not installed, resistors (0603)                                                          |
| R47                                             | 1   | 1.69k $\Omega$ ±1% resistor (0603)                                                       |
| R51, R52                                        | 2   | $1M\Omega \pm 5\%$ resistors (0603)                                                      |
| R53–R63                                         | 11  | $22\Omega \pm 5\%$ resistors (0603)                                                      |
| TP1–TP4                                         | 0   | Not installed, test points                                                               |
| U1                                              | 1   | Low-power multistandard video<br>decoder (28 QSOP)<br>Maxim MAX9526AEI+                  |
| U2                                              | 1   | Low-voltage TTL buffer (48 TSSOP)<br>(Top Mark: AVC16244)                                |
| U3                                              | 1   | 1.8V at 120mA LDO linear regulator<br>(5 SC70)<br>Maxim MAX8511EXK18+<br>(Top Mark: AEF) |

### Component List (continued)

| DESIGNATION | QTY | DESCRIPTION                                                                                     |
|-------------|-----|-------------------------------------------------------------------------------------------------|
| U4          | 1   | 3.3V at 350mA LDO linear regulator<br>(8 SO)<br>Maxim MAX1658ESA+                               |
| U5          | 1   | Passive video switch (10 µMAX <sup>®</sup> )<br>Maxim MAX4586EUB+                               |
| U6          | 1   | 10-bit CCIR-601 to PAL/NTSC video<br>encoder (44 MQFP)<br>Analog Devices ADV7176AKSZ            |
| U7          | 1   | Triple standard-definition video filter<br>amplifier (8 µMAX)<br>Maxim MAX9584AUA+              |
| U8          | 0   | Not installed, SMPTE 259M digital<br>video serializer (44 MQFP)<br>National CLC021AVGZ-3.3/NOPB |
| U9          | 1   | Microcontroller (68 QFN-EP*)<br>Maxim MAXQ2000-RAX+                                             |
| U10         | 1   | USB-to-UART converter (32 TQFP)                                                                 |
| U11         | 1   | 93C46 type 3-wire EEPROM (8 SO)                                                                 |
| U12         | 1   | 2.5V at 120mA LDO linear regulator<br>(5 SC70)<br>Maxim MAX8511EXK25+<br>(Top Mark: ADV)        |
| ¥1          | 1   | 27MHz crystal, fundamental mode<br>(HCM49)<br>Hong Kong X'tals<br>SSM2700000E18FAFZ800          |
| Y2          | 1   | 16MHz crystal (HCM49)<br>Hong Kong X'tals<br>SSM1600000E18FAF                                   |
| Y3          | 0   | Not installed, crystal                                                                          |
| Y4          | 1   | 6MHz crystal (HCM49)<br>Hong Kong X'tals<br>SSL6000000E18FAF                                    |
|             | 9   | Shunts                                                                                          |
|             | 1   | USB high-speed A-to-B cables, 6ft                                                               |
| _           | 1   | PCB: MAX9526 Evaluation Kit+                                                                    |

\*EP = Exposed pad.

 $\mu \text{MAX}$  is a registered trademark of Maxim Integrated Products, Inc.

### **Component Suppliers**

| SUPPLIER                               | PHONE        | WEBSITE                     |
|----------------------------------------|--------------|-----------------------------|
| Hong Kong X'tals Ltd.                  | 852-35112388 | www.hongkongcrystal.com     |
| Murata Electronics North America, Inc. | 770-436-1300 | www.murata-northamerica.com |
| Taiyo Yuden                            | 800-348-2496 | www.t-yuden.com             |
| TDK Corp.                              | 847-803-6100 | www.component.tdk.com       |

Note: Indicate that you are using the MAX9526 when contacting these component suppliers.

### \_MAX9526 EV Kit Files

| FILE                | DESCRIPTION                       |
|---------------------|-----------------------------------|
| MAX9526.EXE         | Application program               |
| FTD2XX.INF          | USB device driver file            |
| USB_Driver_Help.PDF | USB driver installation help file |

### \_Quick Start

#### **Recommended Equipment**

- MAX9526 EV kit (USB cable included)
- User-supplied Windows 2000/XP- or Windows Vistacompatible PC with a spare USB port
- 5V, 500mA DC power supply
- Video signal generator (e.g., Tektronix TG-2000 or similar)
- Component analog or parallel/serial digital video measurement equipment
- Component analog video monitor

**Note:** In the following sections, software-related items are identified by bolding. Text in **bold** refers to items directly from the EV kit software. Text in **bold and underlined** refers to items from the Windows operating system.

#### Procedure

The MAX9526 EV kit is fully assembled and tested. Follow the steps below to verify board operation. **Caution: Do not turn on the power supply until all connections are completed.** 

- Visit <u>www.maxim-ic.com/evkitsoftware</u> to download the latest version of the EV kit software, 9526Rxx.ZIP. Save the EV kit software to a temporary folder and uncompress the ZIP file.
- Install the EV kit software on your computer by running the 9526Rxx.msi program inside the temporary folder. The program files are copied and icons are created in the Windows <u>Start | Programs</u> menu.

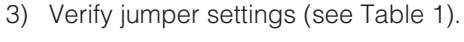

- Connect external 5V, 500mA power supply to banana jacks P1 (+) and P2 (-) and verify that jumper JU1 is in the 1-2 position.
- 5) Connect the output of the video signal generator to the IN1A RCA connector on the MAX9526 EV kit.
- 6) Connect the H1 header from the EV kit to an ITUcompatible bit-parallel interface measurement equipment.
- 7) Optionally, connect component video monitor to the U/BLUE, Y/GREEN, and V/RED BNC connectors from the EV kit.
- 8) Set the video signal generator for the desired ACcoupled PAL or NTSC video input signal.
- 9) Turn on the power supply and enable the video signal generator.
- 10) Connect the USB cable from the PC to the EV kit board. A **Building Driver Database** window pops up in addition to a **New Hardware Found** message when installing the USB driver for the first time. If a window is not seen that is similar to the one described above after 30s, remove the USB cable from the board and reconnect it. Administrator privileges are required to install the USB device driver on Windows.
- 11) Follow the directions of the <u>Add New Hardware</u> <u>Wizard</u> to install the USB device driver. Choose the <u>Search for the best driver for your device</u> option. Specify the location of the device driver to be

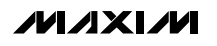

**C:\Program Files\MAX9526** (default installation directory) using the **Browse** button. During device driver installation, Windows may show a warning message indicating that the device driver Maxim uses does not contain a digital signature. This is not an error condition and it is safe to proceed with installation. Refer to the USB\_Driver\_Help.PDF document included with the software for additional information.

- 12) Start the MAX9526 EV kit software by opening its icon in the <u>Start I Programs</u> menu, then press the **Reset to Default Values** button. The EV kit software main window appears, as shown in Figure 1.
- 13) Analyze the video output signal.

### **Detailed Description of Software**

The MAX9526 EV kit software provides a graphical user interface (GUI) to configure the EV kit hardware. Three devices are controlled by the I<sup>2</sup>C interface bus: MAX9526 (U1), MAX4586 (U5), and ADV7176A (U6).

The status bar indicates MAX9526 IRQ output pin status.

Drop-down lists select the I<sup>2</sup>C device address for MAX9526, MAX4586, and ADV7176A. The **ITU Demux Address** drop-down list includes both ADV7175A and ADV7176A device addresses. Each of these address selection drop-down lists include an option to search known addresses for each corresponding device (see Figure 1).

| MAX9526 Evaluation Kit                                                                                                    |                                                                                                    |
|----------------------------------------------------------------------------------------------------|----------------------------------------------------------------------------------------------------|
| File Options Help                                                                                                    |                                                                                                    |
| MAX9526 Video Decoder   MAX4586 Video Input Multiplexer   ITU Demultiplexer   Inte                                                                                                    | arface History                                                                                                    |
| 0x00 - Status 0         Read       VID1       VID2       CTHR       ADCOVR       HLOCK       NONSTD       LSTLCK         0x01 - Status 1                                                                                                    | Ox09 - Video Input Select and Clamp       DC Restore Range         Read       Video Input Source       00 = medium fast: +/- 12uA         Write       00 = IN1       Image: Clamp Disable         0x0A - Gain Control       Image: Chroma AGC disable       Image: Disable ADC AGC         Write       Composite AGC disable       ADC Gain (when AGC is disabled)                                                                    |
| Write     INDUSTD     ILSTELK       0x03 - IRQ Mask 1     Read     ILSTELK       Read     ILS25     IACP       Write     0x04 - Standard select, Shutdown, and Control     System Reset       Read     Video Standard     Autodetect     System Reset                                                                                                    | 0x0B · Color Kill     Color Kill Disable     Color Kill Threshold       Write     BW     Color Kill Disable     1111 = 51 mV       0x0C · Output Test Signal     Bw ADC output     Drive Test Pattern Output                                                                                                    |
| Write     010 NTSC     Shutdown     Soft Reset       0x05 · Contrast     0x06 · Brightness     0x07 · Hue     0x08 · Saturation       Read     Read     Write     Read       Write     Image: Soft Reset     Image: Soft Reset       Write     Image: Soft Reset     Image: Soft Reset       Image: Soft Reset     Image: Soft Reset     Image: Soft Reset       Image: Soft Reset     Image: Soft Reset     Image: Soft Reset       Image: Soft Reset     Image: Soft Reset     Image: Soft Reset       Image: Soft Reset     Image: Soft Reset     Image: Soft Reset       Image: Soft Reset     Image: Soft Reset     Image: Soft Reset       Image: Soft Reset     Image: Soft Reset     Image: Soft Reset       Image: Soft Reset     Image: Soft Reset     Image: Soft Reset       Image: Soft Reset     Image: Soft Reset     Image: Soft Reset       Image: Soft Reset     Image: Soft Reset     Image: Soft Reset       Image: Soft Reset     Image: Soft Reset     Image: Soft Reset       Image: Soft Reset     Image: Soft Reset     Image: Soft Reset       Image: Soft Reset     Image: Soft Reset     Image: Soft Reset       Image: Soft Reset     Image: Soft Reset     Image: Soft Reset       Image: Soft Reset     Image: Soft Reset     Image: Soft Reset       Image | Write       Test signal timing:       Color Bars:         00 timing = last detected input       00 = normal output         0x0D - Clock and Output       Invert LLC output         Read       0 Clip ITU Y CbCr 5-1019       Invert LLC output         Write       0 Clip ITU Y CbCr 5-1019       D1=HSYNC, D0=VSYNC         Write       00 Crystal oscillator 27MHz       Disable D9-D0         Image: Disable LLC       Disable LLC |
| 128                                                                                                    | Ox0E - PLL Control         Read       Line Locked Clock Mode         Write       00 = Set Automatically         011 = 500 Hz         0x0F - Miscellaneous         Read       Disable digital anti-aliasing filter         Write       Sync Slicing Level         128                                                                                                    |
| MAX9526 Address MAX4586 Address ITU Demux Address<br>0x40<br>0x6E<br>0x56                                                                                                    | Read All Reset to Default Values Write All                                                                                                    |
| MAX9526 Device Address 0x40                                                                                                    | MAX9526 IRQ pin: 1 inactive                                                                                                    |

Figure 1. MAX9526 EV Kit Software Main Window

M/IXI/N

| M Advanced User Interface              |                                         |                                               |  |
|----------------------------------------|-----------------------------------------|-----------------------------------------------|--|
| Options Help                           |                                         |                                               |  |
| Connection   Bit Set/Clear 2-wire int  | erface   3-wire interface   Lo <u>c</u> | gging                                         |  |
| Device Address                         |                                         |                                               |  |
| Target Device Address: 0x              | )0 <u> </u>                             | <ul> <li>Hunt for active listeners</li> </ul> |  |
|                                        |                                         |                                               |  |
| General commands SMBus register        | watch   Low Level command:              | s                                             |  |
| Command (SMBus Protocols, Raw B        | lock Read/Write, EEPROM R               | lead/Write)                                   |  |
| R - SMBusReceiveByte(addr) -> byt      | e 🗾 💽                                   | xecute PASS                                   |  |
| o                                      |                                         |                                               |  |
| Lommand byte: Juxuu 🖳 Data             | a Outo                                  |                                               |  |
| Byte count: 1 📑 Data                   | aln:  0xCE                              |                                               |  |
|                                        |                                         |                                               |  |
| Unable to connect to hardware          |                                         |                                               |  |
| Hunting for active listeners on SCL/SI | )A                                      |                                               |  |
| One Device was found at 0xD0           |                                         |                                               |  |
| Executing protocol Q - SMBusQuick(a    | iddr) -> device present?                |                                               |  |
| Executing protocol R - SMBusReceiv     | eByteladdr) -> byte                     |                                               |  |
| CmodSMBusReceiveByte(0xD0)> 0          | xCE                                     |                                               |  |
|                                        |                                         |                                               |  |
|                                        |                                         |                                               |  |
| <u>.</u>                               |                                         |                                               |  |

Figure 2. Advanced User Interface Window

#### MAX9526 Video Decoder Tab

Registers 0x00 and 0x01 are read-only status displays. All the other registers have **Read** and **Write** buttons. The **Read All** and **Write All** buttons read or write all the MAX9526 device registers. The **Reset to Default Values** button allows writing all the MAX9526 device registers to their default state.

**MAX4586 Video Input Multiplexer Tab** The **MAX4586 Video Input Multiplexer** tab sheet has a set of five radio buttons, selecting IN1 = IN1A, IN1B, the unconnected input pins, or nothing. **Note:** The EV kit hardware does not connect all MAX4586 inputs.

#### **ITU Demultiplexer Tab**

The **ITU Demultiplexer** tab sheet controls the ADV7176A MODE0, MODE1, and MODE2 registers.

#### **Interface History Tab**

The **Interface History** tab sheet provides a list of the  $I^2C$  and other commands generated by the on-board microcontroller.

#### **Advanced User Interface**

The **Options I Interface (Advanced Users)** menu item brings up the **Advanced User Interface** window shown in Figure 2. This window allows sending arbitrary commands on the  $I^{2}C$  bus.

#### **Configuration File Format**

Register configuration can be saved to a file and later reloaded by the software. From the **File** menu, select either the **Load Configuration File** or the **Save Configuration File As...** menu item. The MAX9526 read-only status registers (0x00 and 0x01) are saved but not restored when configuration is loaded. The MAX4586 device (U5) saves the channel selection from the software GUI. The ITUDEMUX device (U6) saves only four of its registers (0x00, 0x01, 0x07, and 0x0D). Any registers added by manually editing the configuration file are not checked for data integrity.

Evaluates: MAX952

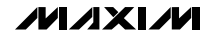

| JUMPER  | SHUNT POSITION     | DESCRIPTION                                                |
|---------|--------------------|------------------------------------------------------------|
|         | 1-2*               | Power 3.3V LDO U4 from external user-supplied power supply |
| JUI -   | 2-3                | Power 3.3V LDO U4 from USB+5V                              |
|         | Not installed*     | SDA pullup resistor R24 connected                          |
| 303     | PCB trace cut open | SDA pullup must be user supplied                           |
| 11.1.4  | Not installed*     | SCL pullup resistor R25 connected                          |
| 304     | PCB trace cut open | SCL pullup must be user supplied                           |
|         | 1-2                | U6 ADV7176A HSYNC = GND                                    |
| JU5     | Open*              | U6 ADV7176A HSYNC = open                                   |
|         | 1-2                | U6 ADV7176A FIELDSYNC = GND                                |
| 106     | Open*              | U6 ADV7176A FIELDSYNC = open                               |
| 11.17   | 1-2                | U6 ADV7176A BLANK = GND                                    |
| JU7     | Open*              | U6 ADV7176A BLANK = open                                   |
| 11.10   | 1-2*               | U6 ADV7176A ALSB = VDDU6                                   |
| J00     | 2-3                | U6 ADV7176A ALSB = GND                                     |
| 1110    | 1-2*               | U8 CLC021 TPGENAB = +3.3V                                  |
| 109     | 2-3                | U8 CLC021 TPGENAB = GND                                    |
|         | 1-2*               | U5 MAX4586 A = USB+5V                                      |
| 3010    | 2-3                | U5 MAX4586 A = GND                                         |
| 11.11.1 | Not installed*     | SDA connected to on-board microcontroller                  |
| 3011    | PCB trace cut open | SDA disconnected from on-board microcontroller             |
| 1112    | Not installed*     | SCL connected to on-board microcontroller                  |
| JU12 -  | PCB trace cut open | SCL disconnected from on-board microcontroller             |
| 1112    | 1-2*               | U8 CLC021 SMPTEMODE = 1                                    |
|         | 2-3                | U8 CLC021 SMPTEMODE = 0                                    |
|         | Not installed*     | On-board microcontroller GPIO K5 = MAX9526 IRQ             |
| JU14    | PCB trace cut open | On-board microcontroller GPIO K5 is unconnected            |
|         | 1-2*               | U1 MAX9526 DEVADR = +3.3V                                  |
| JU19    | 3-4                | U1 MAX9526 DEVADR = GND                                    |
|         | 5-6                | U1 MAX9526 DEVADR = SDA                                    |

### Table 1. Jumper Selection

\*Default position.

### \_Detailed Description of Hardware

The MAX9526 EV kit is a fully assembled and tested surface-mount PCB that contains a MAX9526 IC. The MAX9526 is a low-power, high-performance multistandard video decoder.

External passive video switch U5 (MAX4586) allows evaluation of recovery from asynchronous external multiplexer switching. LDO linear regulator U3 (MAX8511) powers the MAX9526 1.8V digital and analog supplies. LDO linear regulator U4 (MAX1658) supplies 3.3V to the rest of the board. Low-voltage TTL buffer U2 (74AVC16244) drives the 3.3V ITU-R BT.656 bit-parallel interface-compatible signals on header H1. Header H2 provides access to the I<sup>2</sup>C bus. On-board resistors R24 and R25 pull up SCL and SDA. The microcontroller circuitry (U9, U10, U11, and U12) is equivalent to Maxim's MAXQ2000-based MINIQUSB board.

#### **Analog Reconstruction DAC**

U6 (ADV7176A) reconstructs the digital ITU-R BT.656 bit-parallel interface signals into component analog video output. U7 (MAX9584) buffers and filters the DC-coupled outputs U/BLUE, Y/GREEN, and V/RED.

#### **Serial Digital Output Option**

Optional U8 (CLC021AVGZ) converts the parallel digital ITU-R BT.656 bit-parallel interface signals into differential serial digital output (SDO).

#### **User-Supplied I<sup>2</sup>C Interface**

To use the MAX9526 EV kit with a user-supplied I<sup>2</sup>C interface, first cut the JU11 and JU12 default traces, disconnecting SCL and SDA from the on-board microcontroller. If the user-supplied I<sup>2</sup>C bus provides its own SCL/SDA pullup resistors, then disable on-board pullup resistors R24 and R25 by cutting the JU3 and JU4 default traces. Lastly, connect the SCL, SDA, and GND signals to the corresponding test points on header H2 on the MAX9526 EV kit board.

| JUMPER | SHUNT POSITION | DESCRIPTION                                 |
|--------|----------------|---------------------------------------------|
| 11.15  | 1-2            | U6 ADV7176A $\overline{\text{HSYNC}}$ = GND |
| 105    | Open*          | U6 ADV7176A HSYNC = open                    |
|        | 1-2            | U6 ADV7176A FIELDSYNC = GND                 |
| 100    | Open*          | U6 ADV7176A FIELDSYNC = open                |
| 11.17  | 1-2            | U6 ADV7176A BLANK = GND                     |
| Open*  | Open*          | U6 ADV7176A BLANK = open                    |
| JU8    | 1-2*           | U6 ADV7176A ALSB = VDDU6                    |
|        | 2-3            | U6 ADV7176A ALSB = GND                      |

#### Table 2. Jumper Selection Related to U6

\*Default position.

#### Table 3. Jumper Selection for Serial Digital Output

| JUMPER | SHUNT POSITION | DESCRIPTION                                 |  |
|--------|----------------|---------------------------------------------|--|
|        | 1-2*           | U8 CLC021 TPGENAB = +3.3V                   |  |
| 109    | 2-3            | U8 CLC021 TPGENAB = GND                     |  |
| JU13   | 1-2*           | U8 CLC021 $\overline{\text{SMPTEMODE}} = 1$ |  |
|        | 2-3            | U8 CLC021 $\overline{\text{SMPTEMODE}} = 0$ |  |

\*Default position.

### Table 4. Jumper Selection for I<sup>2</sup>C Interface

| JUMPER | SHUNT POSITION     | DESCRIPTION                                    |  |
|--------|--------------------|------------------------------------------------|--|
| JU3    | Not installed*     | SDA pullup resistor R24 connected              |  |
|        | PCB trace cut open | SDA pullup must be user supplied               |  |
| JU4    | Not installed*     | SCL pullup resistor R25 connected              |  |
|        | PCB trace cut open | SCL pullup must be user supplied               |  |
| 11.10  | 1-2*               | U6 ADV7176A ALSB = +3.3V                       |  |
| J08    | 2-3                | U6 ADV7176A ALSB = GND                         |  |
| JU10   | 1-2*               | U5 MAX4586 A = USB+5V                          |  |
|        | 2-3                | U5 MAX4586 A = GND                             |  |
| JU11   | Not installed*     | SDA connected to on-board microcontroller      |  |
|        | PCB trace cut open | SDA disconnected from on-board microcontroller |  |
| JU12   | Not installed*     | SCL connected to on-board microcontroller      |  |
|        | PCB trace cut open | SCL disconnected from on-board microcontroller |  |
| JU19   | 1-2*               | U1 MAX9526 DEVADR = +3.3V                      |  |
|        | 3-4                | U1 MAX9526 DEVADR = GND                        |  |
|        | 5-6                | U1 MAX9526 DEVADR = SDA                        |  |

\*Default position.

### Table 5. Jumper Selection for Power Supply

| JUMPER | SHUNT POSITION | DESCRIPTION                                                |  |
|--------|----------------|------------------------------------------------------------|--|
| JU1    | 1-2*           | Power 3.3V LDO U4 from external user-supplied power supply |  |
|        | 2-3            | Power 3.3V LDO U4 from USB+5V                              |  |

\*Default position.

#### **User-Supplied 3.3V Power Supply**

The MAX9526 EV kit requires a USB connection to power the on-board microcontroller. When directly connected to a high-power (500mA) USB host, move the shunt of JU1 to the 2-3 position to power the EV kit 3.3V and 1.8V LDO linear regulators (U4 and U3) from USB.

When used with a low-power (100mA) USB host, such as a hub, power the 3.3V MAX1658 LDO linear regulator from an external 500mA power supply. Move the shunt of JU1 to the 1-2 position to apply your own 4.8V to 16.5V DC power supply at the P1 (EXT PWR) banana jack.

#### Input Coupling

The MAX9526 EV kit inputs IN1A, IN1B, and IN2 are AC-coupled.

#### **Output Coupling**

The MAX9526 EV kit drives DC-coupled analog video reconstruction outputs from the ADV7176A (U6).

### **I<sup>2</sup>C Device Address Maps**

| JU19<br>DEVADR | MAX9526 I <sup>2</sup> C<br>ADDRESS | WRITE<br>READ |
|----------------|-------------------------------------|---------------|
| 1-2*<br>(DVDD) | 0100 000 r/w                        | 0x40<br>0x41  |
| 3-4<br>(DGND)  | 0100 001 r/w                        | 0x42<br>0x43  |
| 5-6<br>(SDA)   | 0100 010 r/w                        | 0x44<br>0x45  |

### Table 6. U1 MAX9526 I<sup>2</sup>C Device Address

\*Default position.

# Table 7. U6 ITU Demultiplexer I2C DeviceAddress

| JU8<br>ALSB    | U6<br>PART<br>NUMBER | U6<br>I <sup>2</sup> C<br>ADDRESS | WRITE<br>READ |
|----------------|----------------------|-----------------------------------|---------------|
| 1-2*<br>(DVDD) | ADV7176A             | 0101 011 r/w                      | 0x56<br>0x57  |
| 2-3<br>(DGND)  | ADV7176A             | 0101 010 r/w                      | 0x54<br>0x55  |

\*Default position.

### Table 8. U5 MAX4586 I<sup>2</sup>C Device Address

| JU10<br>A        | MAX4586 I <sup>2</sup> C<br>ADDRESS | WRITE<br>READ |
|------------------|-------------------------------------|---------------|
| 1-2*<br>(USB+5V) | 0110 111 r/w                        | 0x6E<br>0x6F  |
| 2-3<br>(GND)     | 0110 101 r/w                        | 0x6A<br>0x6B  |

\*Default position.

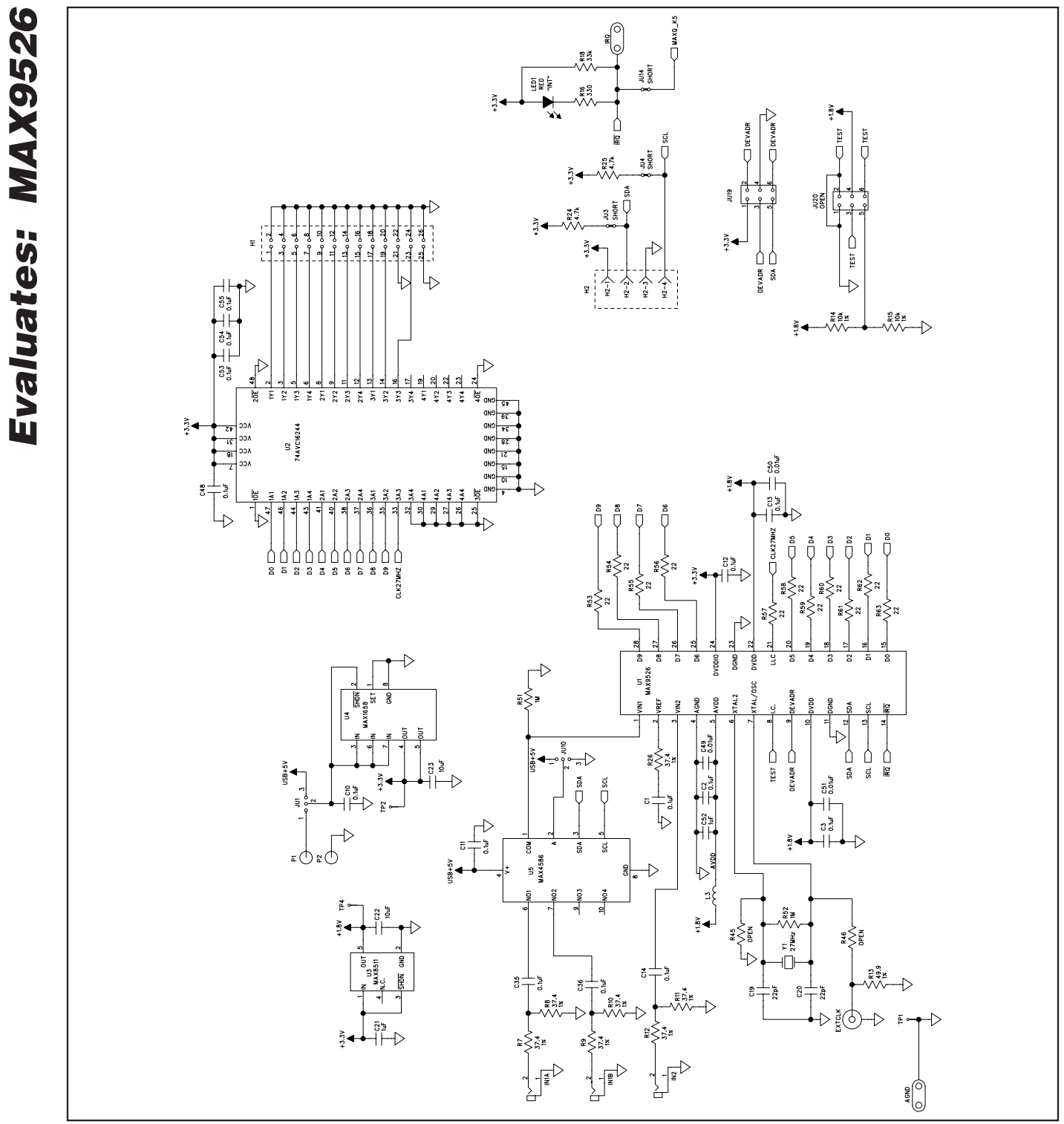

Figure 3a. MAX9526 EV Kit Schematic (Sheet 1 of 4)

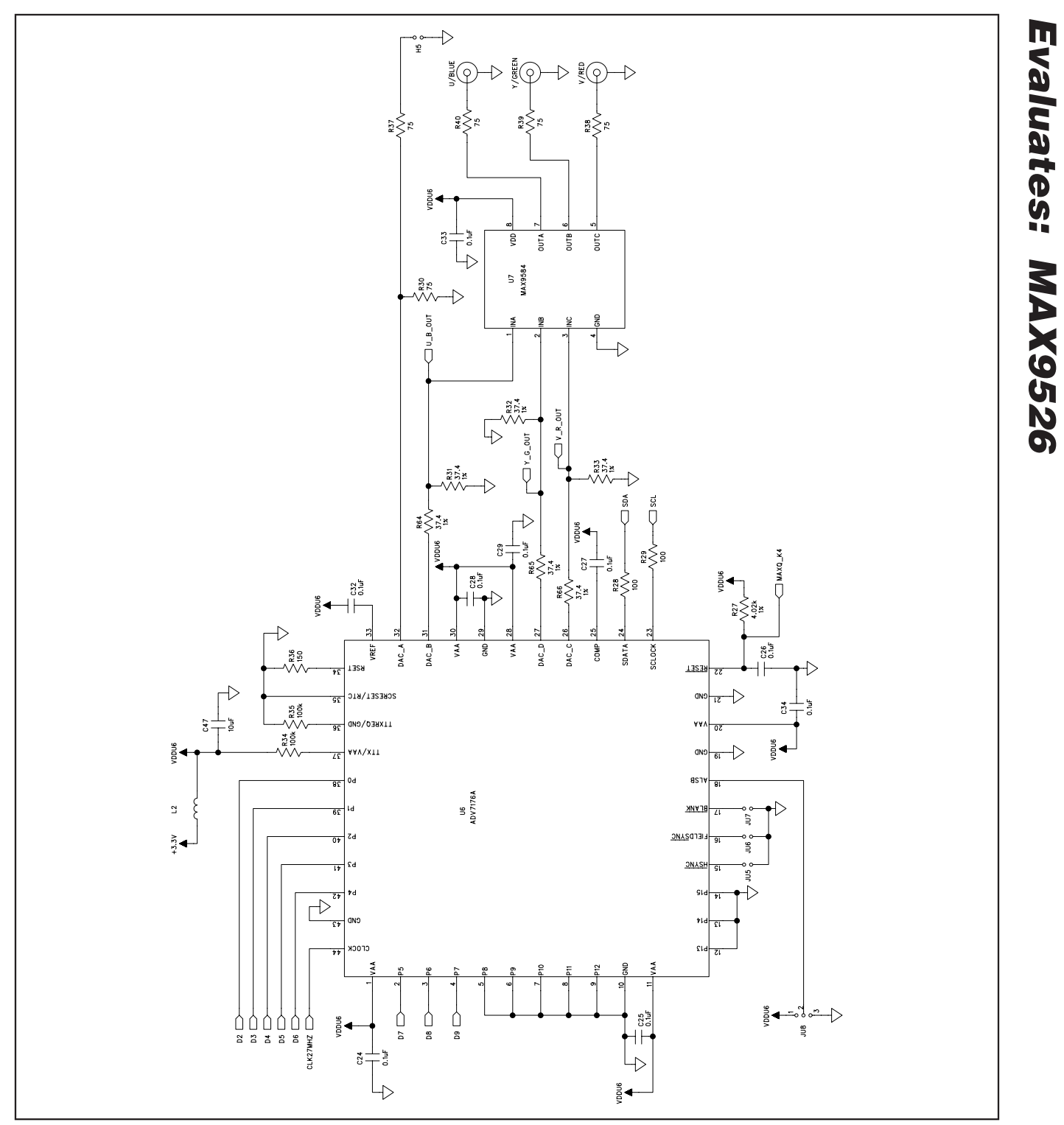

Figure 3b. MAX9526 EV Kit Schematic (Sheet 2 of 4)

MIXXI/M

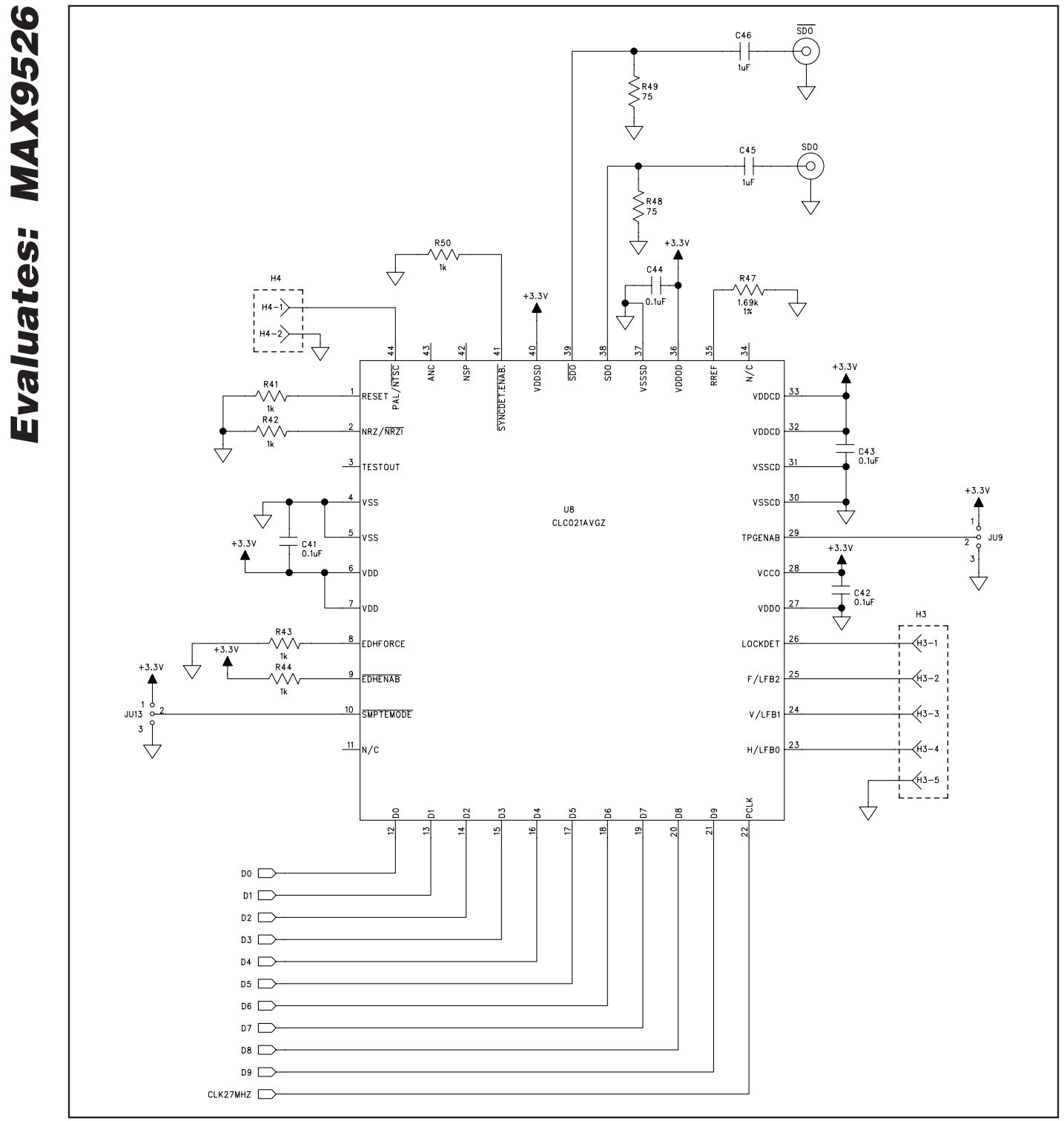

Figure 3c. MAX9526 EV Kit Schematic (Sheet 3 of 4)

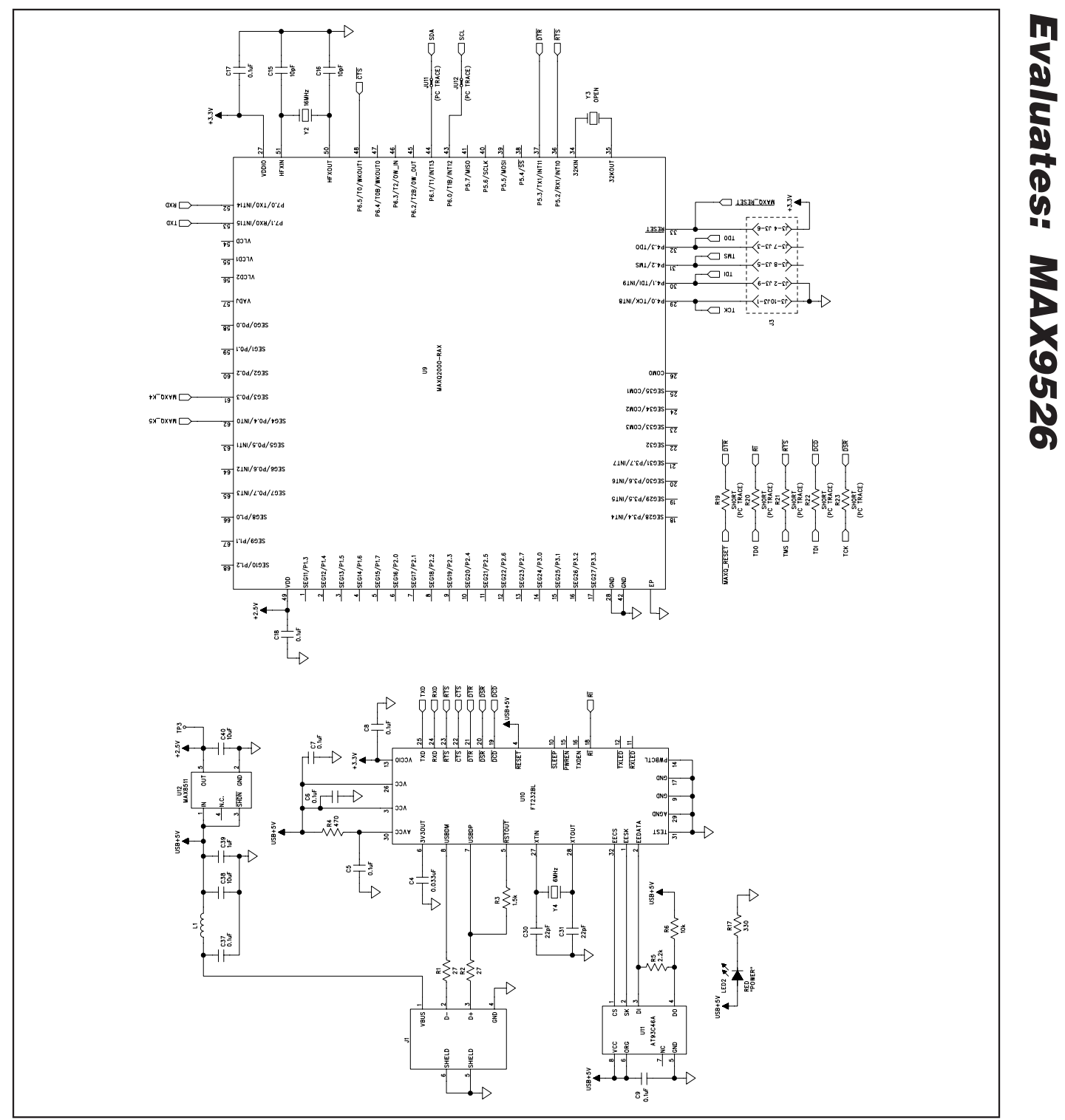

Figure 3d. MAX9526 EV Kit Schematic (Sheet 4 of 4)

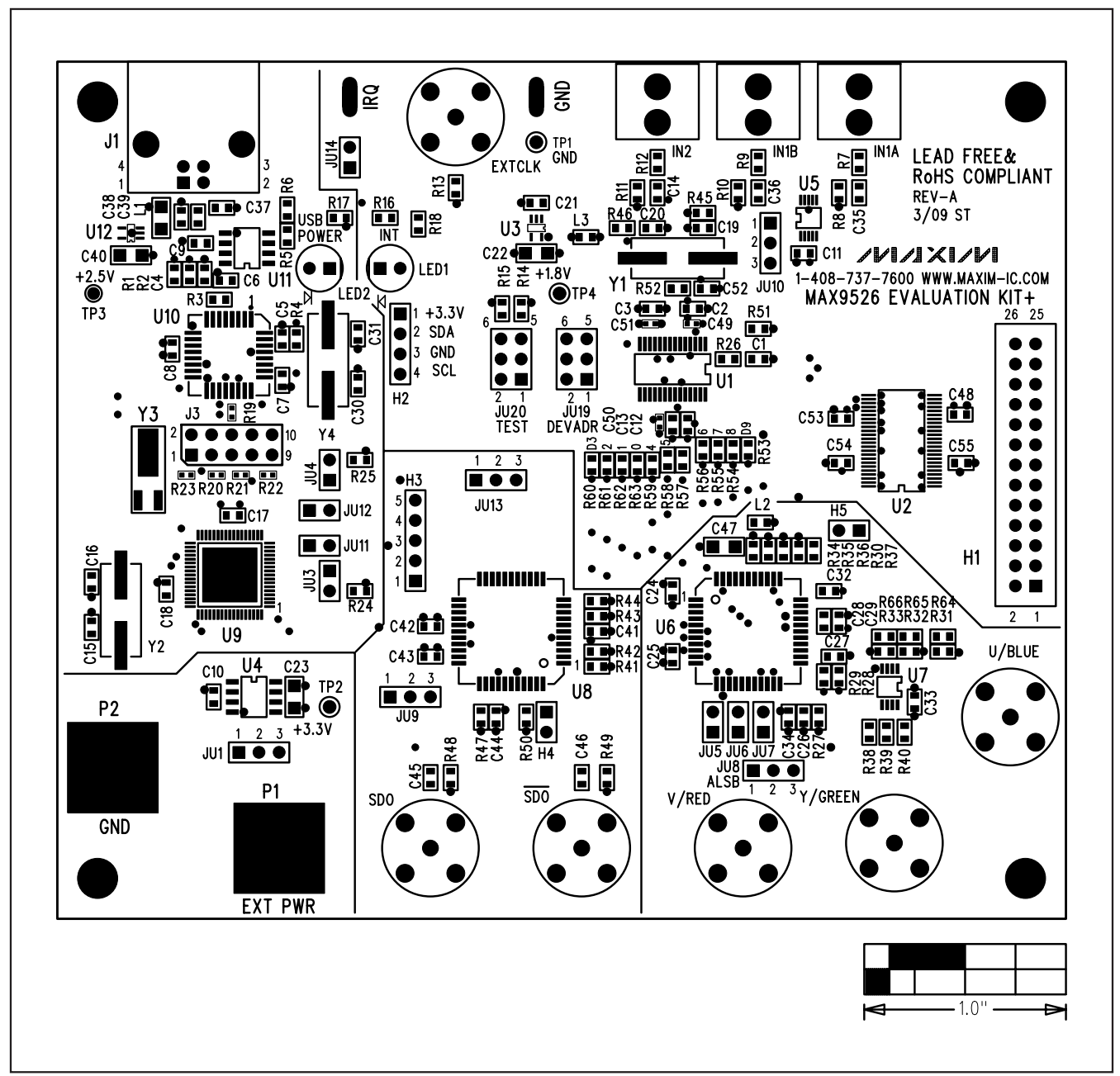

Figure 4. MAX9526 EV Kit Component Placement Guide—Component Side

Evaluates: MAX9526

MAX9526 Evaluation Kit

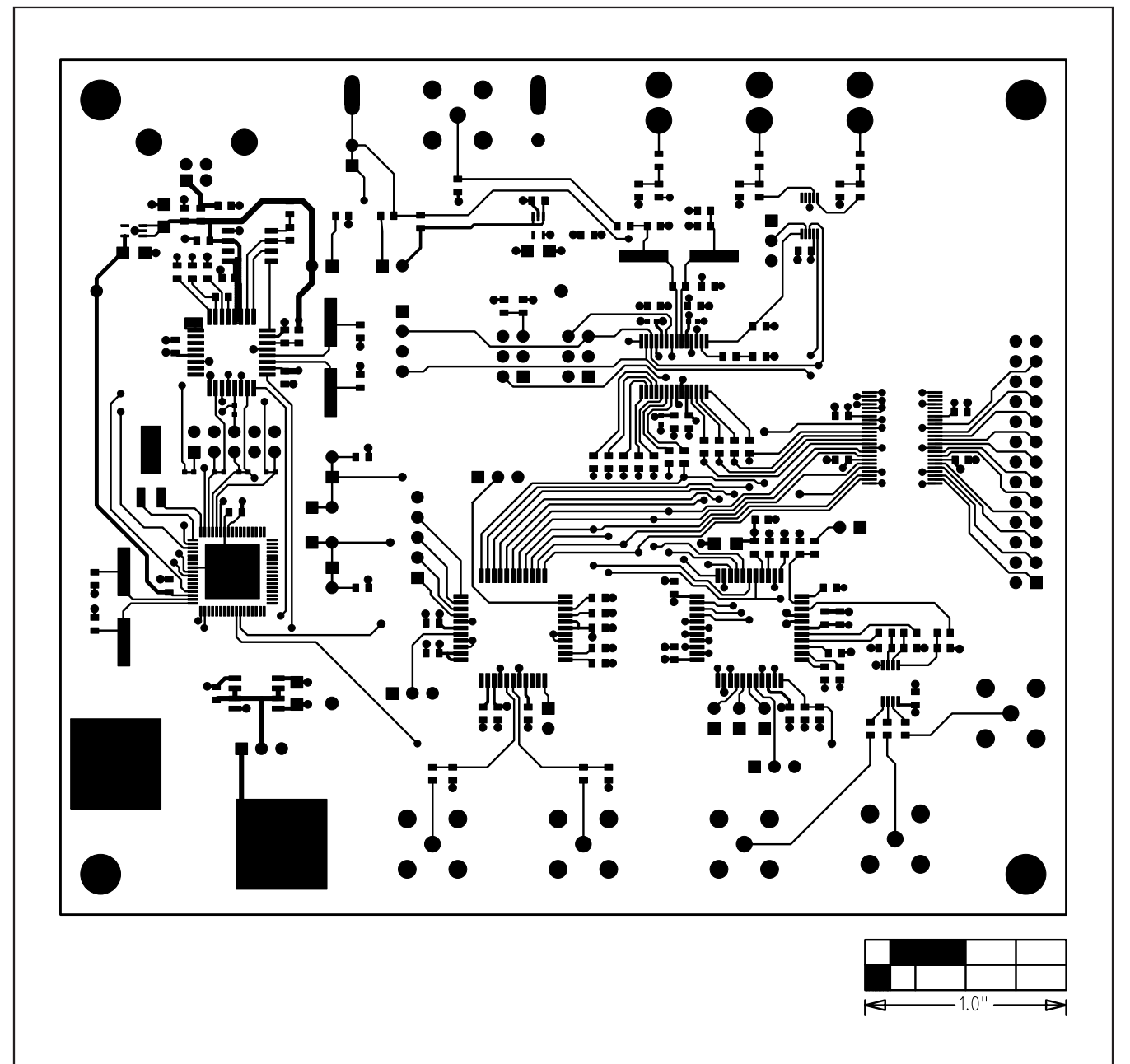

Figure 5. MAX9526 EV Kit PCB Layout—Component Side

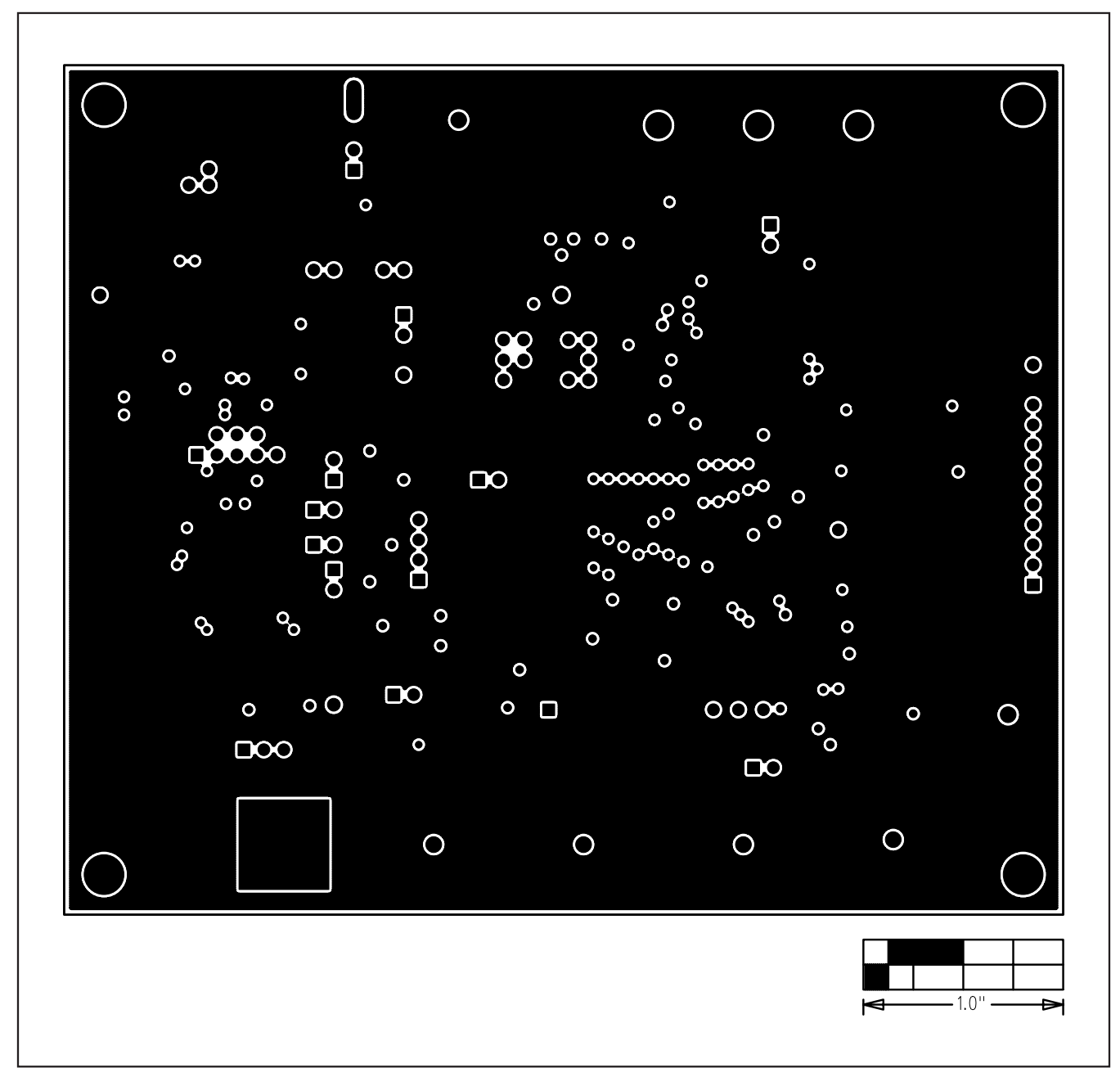

Figure 6. MAX9526 EV Kit PCB Layout—Layer 2

Evaluates: MAX9526

**Evaluates: MAX9526** 

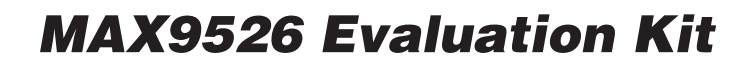

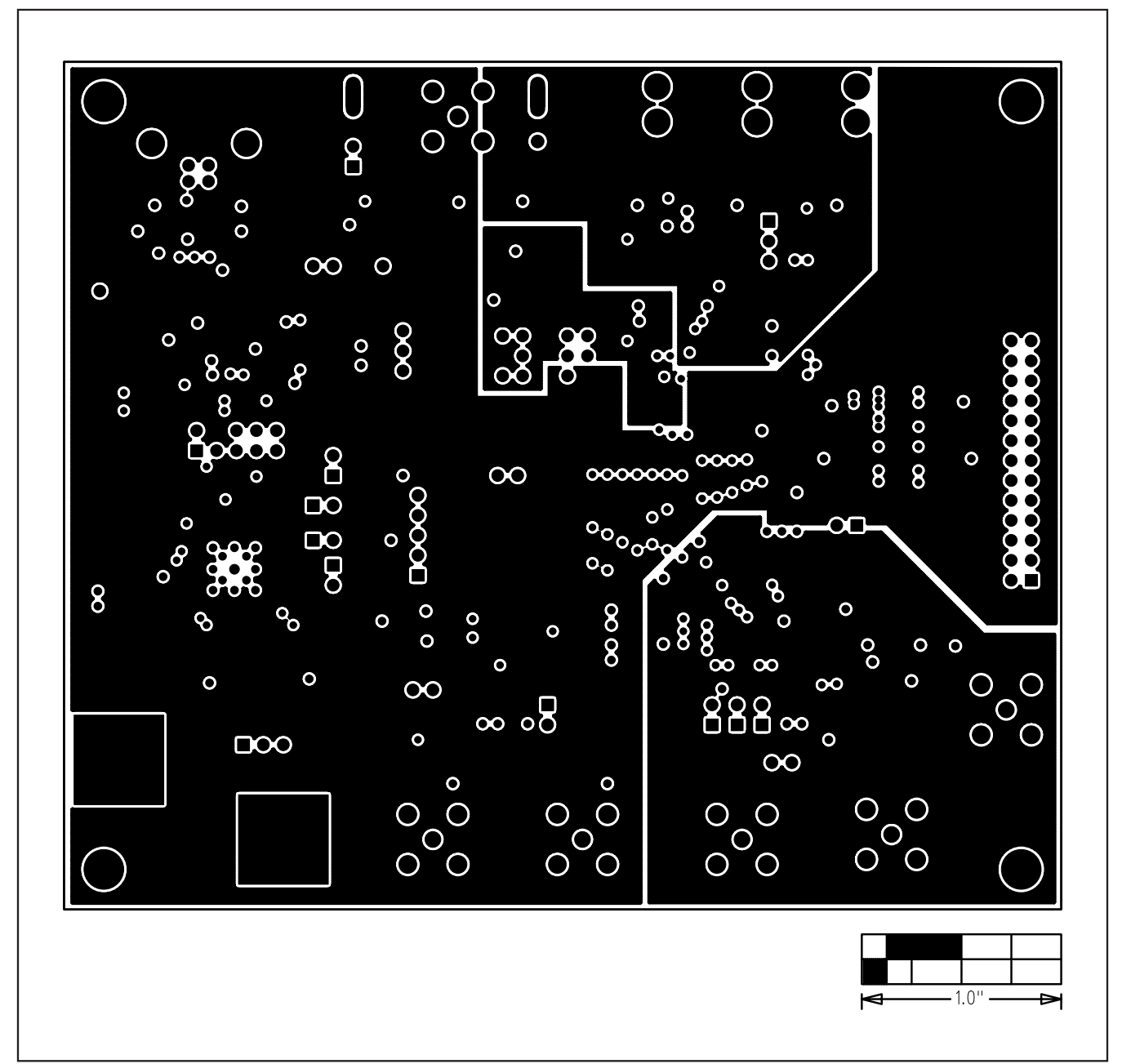

Figure 7. MAX9526 EV Kit PCB Layout—Layer 3

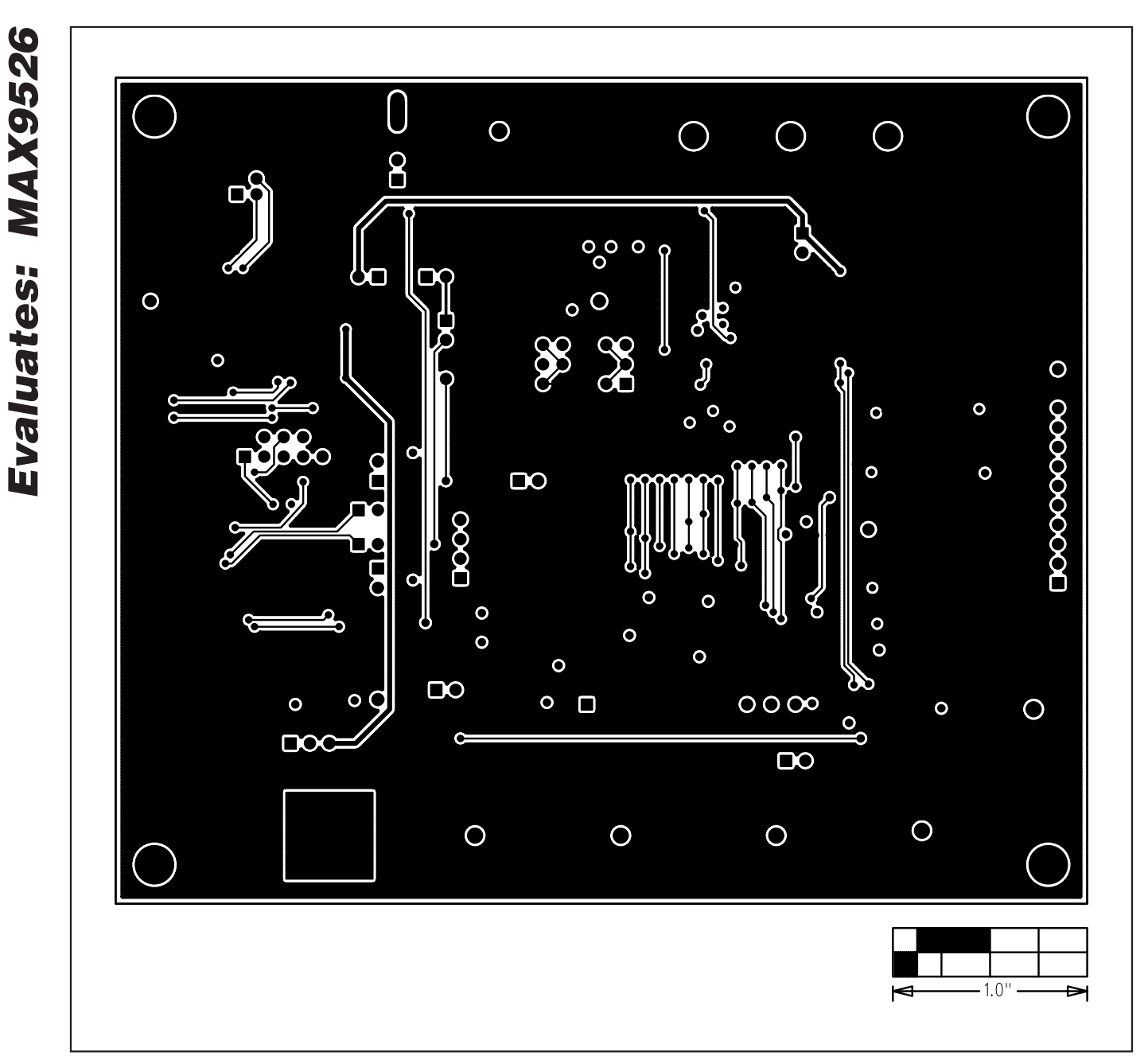

Figure 8. MAX9526 EV Kit PCB Layout—Solder Side

\_\_\_\_\_Maxim Integrated Products, 120 San Gabriel Drive, Sunnyvale, CA 94086 408-737-7600

18

Maxim cannot assume responsibility for use of any circuitry other than circuitry entirely embodied in a Maxim product. No circuit patent licenses are implied. Maxim reserves the right to change the circuitry and specifications without notice at any time.

## **Mouser Electronics**

Authorized Distributor

Click to View Pricing, Inventory, Delivery & Lifecycle Information:

Analog Devices Inc.: MAX9526EVKIT+